# コンパクトライブスイッチャー AV-HSW10 バージョンアップガイド

AV-HSW10のバージョンアップを行う場合は、下記の手順で行ってください。

- 1. ソフトウェアバージョンの確認
- 2. 設定データのバックアップ
- 3. ソフトウェアのバージョンアップ
- 4. AV-HSW10 の初期化
- 5. 設定データの読み込み

AV-HSW10のバージョンアップには、USBメモリーが必要です。

- USBメモリーには、200 MB以上の空き容量か必要です。
- USBメモリーは、あらかじめAV-HSW10でフォーマットしたものを使用してください。
  ⇒ 取扱説明書(PDF)「USBメモリーのフォーマット」参照

### 1. ソフトウェアバージョンの確認

AV-HSW10のソフトウェアバージョンを確認します。

- **1** [MENU] ボタンを長押しして、OSD メニューを表示 します。
- 2 [13] System > System Information 項目を表示 します。

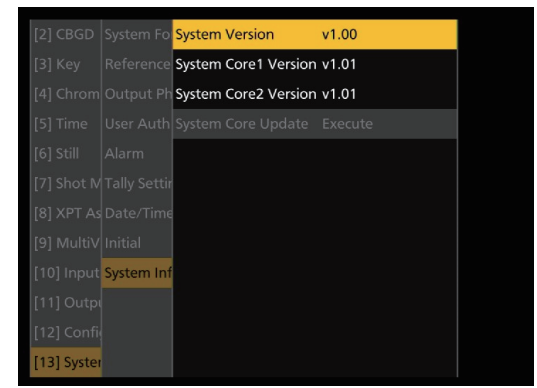

 System Version項目には、AV-HSW10のシステム バージョンが表示されます。

## 2. 設定データのバックアップ

AV-HSW10の設定データをバックアップします。

- バージョンアップを行う前に、現在の設定データやメモリーの内容を保存しておきます。
  - AV-HSW10 でフォーマットを行った USB メモリー を本体右側面の USB 端子に挿入します。
  - 2 [MENU] ボタンを長押しして、OSD メニューを表示 します。
  - 3 [18] USB Memory > Save 項目を表示します。

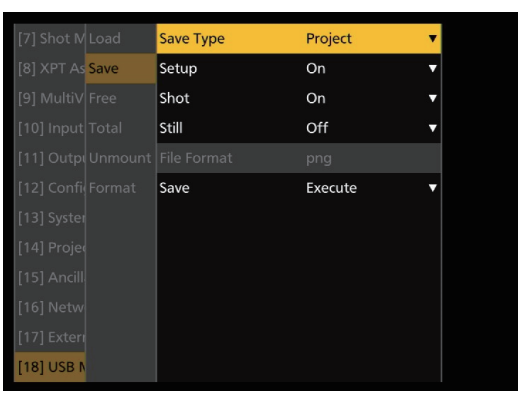

- **4** Save Type 項目で [Project] を選択します。
- 5 OSD/TIME ダイヤルを操作し、プロジェクトファイ ルとして保存したい項目を選択します。 OSD/TIME ダイヤルを操作し、[Setup]、[Shot]、 [Still] から保存する項目をそれぞれ [On] にします。

### **6** OSD/TIME ダイヤルを操作し、Save 項目で [Execute] を押して、USB メモリーに設定データを 保存します。

ファイル選択画面で [New File] を選択し、OSD/ TIME ダイヤルを押します。

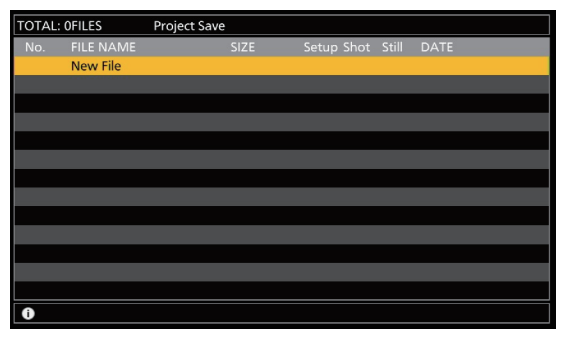

設定データを保存するには、しばらく時間がかかりま す。完了するまでは、下記の操作を行わないでください。

| • | USB メモリーを抜く    |
|---|----------------|
| • | AV-HSW10の電源を切る |

● 高画質の静止画ファイルを USB メモリーに保存す る際には、しばらく時間がかかる場合があります。

# 3. ソフトウェアのバージョンアップ

AV-HSW10のソフトウェアをバージョンアップします。

- **1** ダウンロードしたファイルを解凍します。
- 2 解凍したファイル「AV-HSW10\*.10d」のファイルをUSBメモリーに保存します。
  - AV-HSW10でフォーマットした USB メモリー、 または「2. 設定データのバックアップ」で使用した USB メモリーに保存してください。
  - USB メモリーへの保存先は、下記の場所に保存してください。

¥HS ¥HSW10 ¥UPDATE

- 3 コンピューターから USB メモリーを抜き、 AV-HSW10の USB 端子に USB メモリーを挿入し ます。
- **4** [MENU] ボタンを長押しして、OSD メニューを表示 します。
- 5 [18] USB Memory > Load > Load Type 項目を [Update] に設定します。

| [7] Shot N Load | Load Type | Update  | Still1  |
|-----------------|-----------|---------|---------|
|                 | Load      | Execute | Still2  |
|                 |           |         | Project |
|                 |           |         | Update  |
|                 |           |         |         |
|                 |           |         |         |
|                 |           |         |         |
|                 |           |         |         |
|                 |           |         |         |
|                 |           |         |         |
|                 |           |         |         |
| [18] USB N      |           |         |         |

**6** Load 項目で [Execute] を選択して [Load] を実行します。

ファイル選択画面が表示されます。

<ファイル選択画面表示例>

| TOTAL: | TOTAL: 1FILES Update Load |          |  |  |                  |  |
|--------|---------------------------|----------|--|--|------------------|--|
| No.    | FILE NAME                 |          |  |  | DATE             |  |
| 001    | AV-HSW10_v                | 1.00.10d |  |  | 2023/09/05 03:28 |  |
|        |                           |          |  |  |                  |  |
|        |                           |          |  |  |                  |  |
|        |                           |          |  |  |                  |  |
|        |                           |          |  |  |                  |  |
|        |                           |          |  |  |                  |  |
|        |                           |          |  |  |                  |  |
|        |                           |          |  |  |                  |  |
|        |                           |          |  |  |                  |  |
|        |                           |          |  |  |                  |  |
|        |                           |          |  |  |                  |  |
|        |                           |          |  |  |                  |  |
|        |                           |          |  |  |                  |  |
| 0      |                           |          |  |  |                  |  |

**7** 対象のソフトウェアを選択して OSD/TIME ダイヤル を押すと、バージョンアップを開始します。

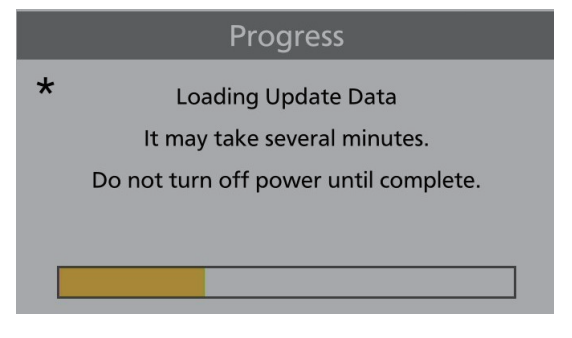

バージョンアップには、2 分程度の時間を要すること があります。

バージョンアップが終了するまでは、一切の操作を行 わないでください。

特に下記の操作を行うと、バージョンアップに失敗し、 AV-HSW10が正常に起動しなくなります。

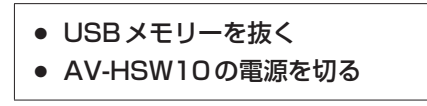

バージョンアップが終了すると、ポップアップが表示 されます。OSD/TIME ダイヤルを押し、[OK] を選択 してください。

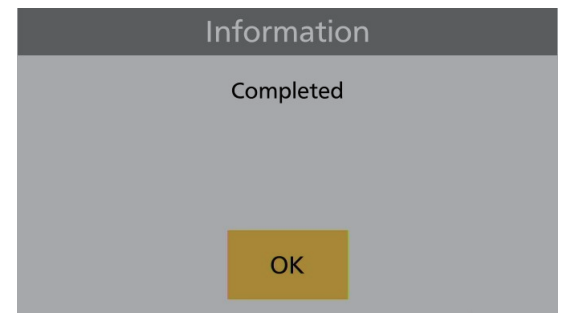

バージョンアップに失敗し、AV-HSW10 が正常に起動しなくなった場合の復旧方法については、お買い上げの販売店にお問い合せください。

#### **8** AV-HSW10 を再起動します。

AV-HSW10の電源を切り、再度電源を入れてください。

- 再起動後、ソフトウェアバージョンが正しく更新されていることを確認してください。
  - **9** [MENU] ボタンを長押しして、OSD メニューを表示します。
- 10 [13] System > System Information 項目を表示 します。

System Core Update 項目がグレイアウトされてい ない場合は、システムコアソフトウェアのバージョン アップが必要です。 **11** System Core Update 項目で OSD/TIME ダイヤル を押すと、アップデート確認画面が表示されます。

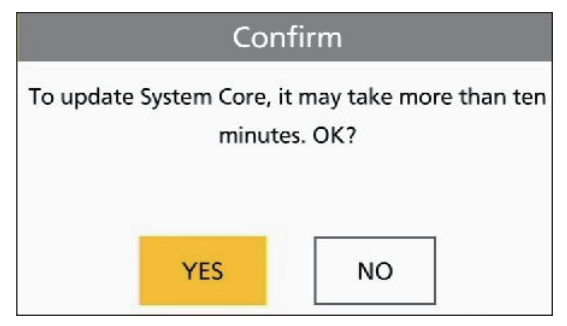

12 確認画面で OSD/TIME ダイヤルを操作し、[YES] を 選択して OSD/TIME ダイヤルを押すと、バージョン アップを開始します。

| Progress    |                                      |
|-------------|--------------------------------------|
| Update File |                                      |
| Operating   |                                      |
|             |                                      |
|             |                                      |
|             |                                      |
|             | Progress<br>Update File<br>Operating |

バージョンアップには、10分程度の時間を要するこ とがあります。

バージョンアップが終了するまでは、一切の操作を行 わないでください。

特に下記の操作を行うと、バージョンアップに失敗し、 AV-HSW10が正常に起動しなくなります。

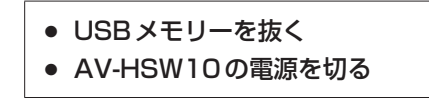

バージョンアップが終了すると、ポップアップが表示 されます。OSD/TIME ダイヤルを押し、[OK] を選択 してください。

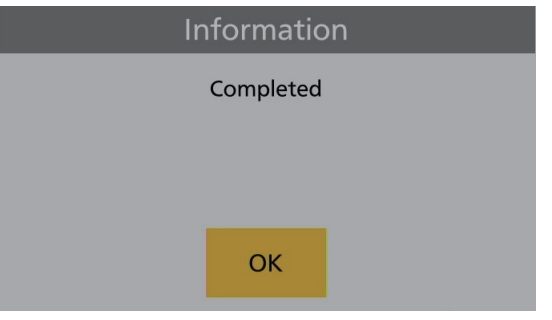

バージョンアップに失敗し、AV-HSW10が正常に起動しなくなった場合の復旧方法については、お買い上げの販売店にお問い合せください。

### **13** AV-HSW10 を再起動します。

AV-HSW10の電源を切り、再度電源を入れてください。

 再起動後、ソフトウェアバージョン (System Version とSystem Core Version)が正しく更新されているこ とを確認してください。

# 4. AV-HSW10の初期化

AV-HSW10の設定データを初期化します。

- [MENU] ボタンを長押しして、OSD メニューを表示します。
- **2** [13] System > Initial 項目を表示します。

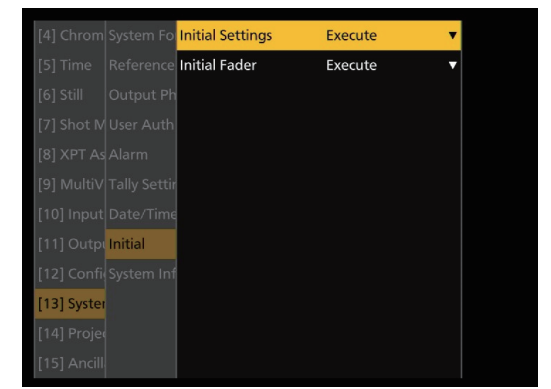

3 Initial Settings 項目で OSD/TIME ダイヤルを押し て初期化を行います。

Confirm 画面が表示されますので、OSD/TIME ダイ ヤルを操作し [YES] を選択して OSD/TIME ダイヤ ルを押します。

### 5. 設定データの読み込み

バージョンアップを行った後にUSBメモリーにバックアッ プした設定データを読み込みます。

- データが保存されている USB メモリーを AV-HSW10の USB 端子に挿入します。
- 2 [18] USB Memory > Load > Load Type 項目を 表示します。

| [8] XPT As Load | Load Type | Project | Still1  |
|-----------------|-----------|---------|---------|
|                 | Load      | Execute | Still2  |
|                 |           |         | Project |
|                 |           |         | Update  |
|                 |           |         |         |
|                 |           |         |         |
|                 |           |         |         |
|                 |           |         |         |
|                 |           |         |         |
|                 |           |         |         |
| [18] USB N      |           |         |         |
| [19] Color      |           |         |         |

**3** OSD/TIME ダイヤルを操作して [Project] を選択します。

[F2]を押すとファイル選択画面が表示されます。

**4** Load 項目で OSD/TIME ダイヤルを押します。 ファイル選択画面には、USB メモリーに保存した データのリストが表示されます。

| TOTAL: | 1FILES         | Project Load |             |        |       |       |                  |
|--------|----------------|--------------|-------------|--------|-------|-------|------------------|
| No.    | FILE NAME      |              | SIZE        | Setup  | Shot  | Still | DATE             |
| 001    | 20230919-15    | 30-001       | 319.0KB     | On     | On    | On    | 2023/09/19 15:30 |
|        |                |              |             |        |       |       |                  |
|        |                |              |             |        |       |       |                  |
|        |                |              |             |        |       |       |                  |
|        |                |              |             |        |       |       |                  |
|        |                |              |             |        |       |       |                  |
|        |                |              |             |        |       |       |                  |
|        |                |              |             |        |       |       |                  |
|        |                |              |             |        |       |       |                  |
|        |                |              |             |        |       |       |                  |
|        |                |              |             |        |       |       |                  |
|        |                |              |             |        |       |       |                  |
|        |                |              |             |        |       |       |                  |
| A Mo   | lel · ΔV_HSW/1 | 0 Svst       | em Format · | 1080/5 | 9 94n |       |                  |

5 OSD/TIME ダイヤルを操作して該当のファイルを選択し、OSD/TIME ダイヤルを押します。 USB メモリーから設定データを読み込みます。 設定データを読み込むには、しばらく時間がかかります。完了するまでは、下記の操作を行わないでください。

● USBメモリーを抜く

- AV-HSW10の電源を切る
- 設定データの読み込み実施後、読み込んだ設定内容が AV-HSW10に反映されていることを確認してください。

以上で、AV-HSW10のソフトウェアをバージョンアップ する作業は完了です。